Instructions for Abutters report:

Go to: <a href="https://www.axisgis.com/north\_salemny/">https://www.axisgis.com/north\_salemny/</a>

1. Select Search and enter name, address or parcel number.

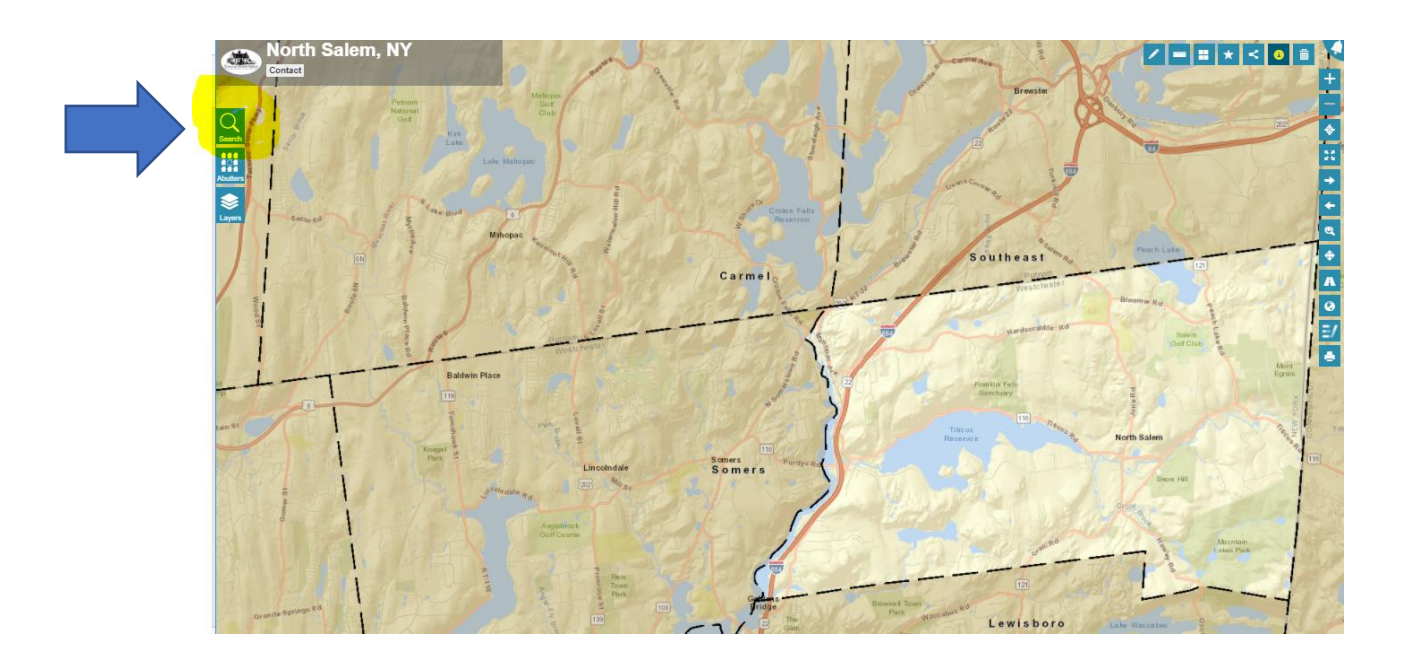

2. When the property you are looking for appears, click on it.

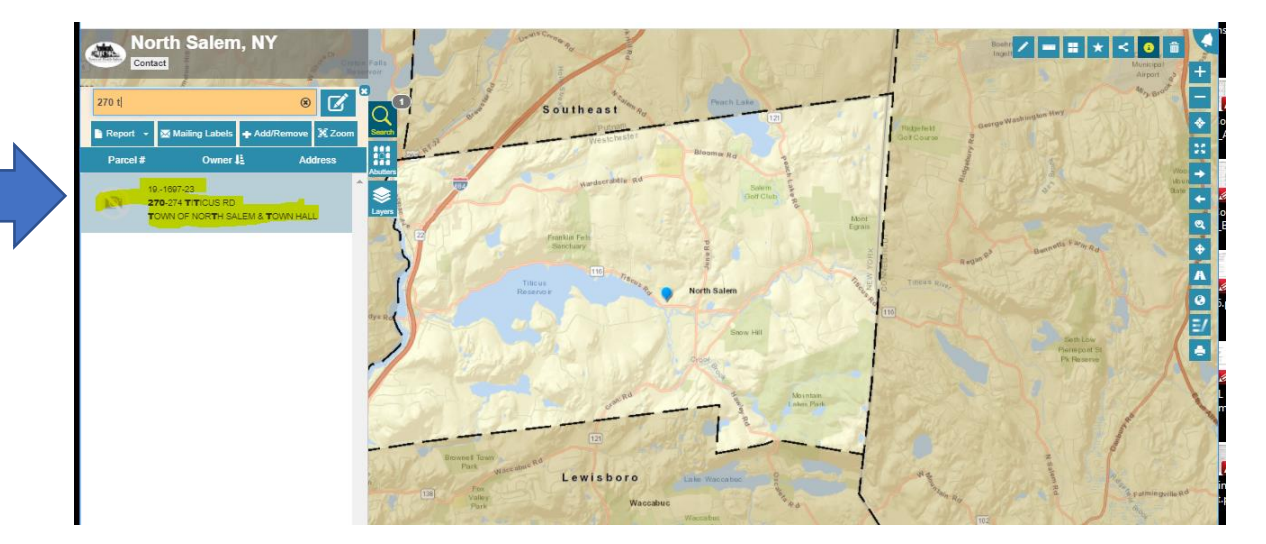

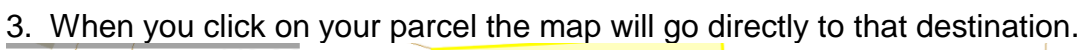

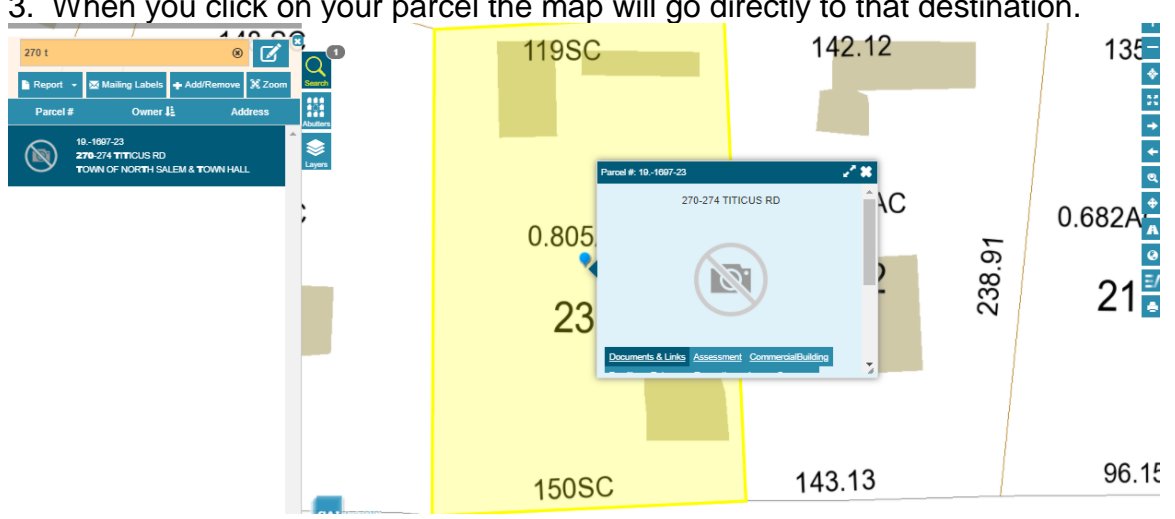

| 4. Click on abutters report.                 |                    |                     |                    |                     |                      |         |  |
|----------------------------------------------|--------------------|---------------------|--------------------|---------------------|----------------------|---------|--|
| ← → C 🔒 axisgis.com/north_salemny/           |                    |                     |                    |                     | <b>6</b> Q ☆         | * 🖰 E   |  |
| 🗰 Apps 🔇 Book of Memories 💪 Google 🔇 New Tab | HGAR Member Portal | 🕄 Homepage   The To | Assessor > Home    | CS HGAR & HGMLS   S | 🐾 Westchester Record |         |  |
| North Salem, NY                              | 357.54             |                     |                    |                     | 84//==*              | < 0 📾 🤇 |  |
| 270 titi 🛛 🖉 🔽                               |                    | 119SC               |                    | 142.12              |                      | 135     |  |
| Report - Mailing Labels + Add/Remove X Zoom  |                    |                     |                    |                     |                      | *       |  |
| 191697-23<br>270 274 TTTC/IS ED              |                    |                     |                    |                     |                      | →<br>+  |  |
| TOWN OF NORTH SALEM & TOWN HALL              |                    | Parcel #            | F. 191697-23       | 28                  |                      | થ       |  |
| ;                                            |                    | 0.905               | 270-274 TITICUS RI | ۰Â                  | C                    | ).682A  |  |
|                                              |                    | 0.005               |                    | ,                   | 3.91                 | 0       |  |
|                                              |                    | 23                  |                    | -                   | 238                  | 21      |  |

5. Select desired distance.

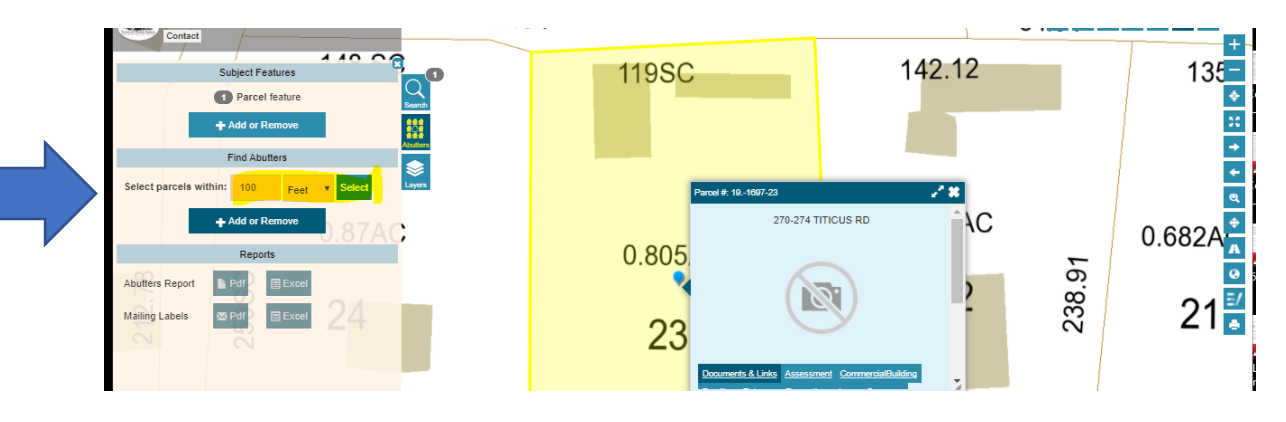

6. This will bring up a map showing the selected parcel and parcels within the selected distance.

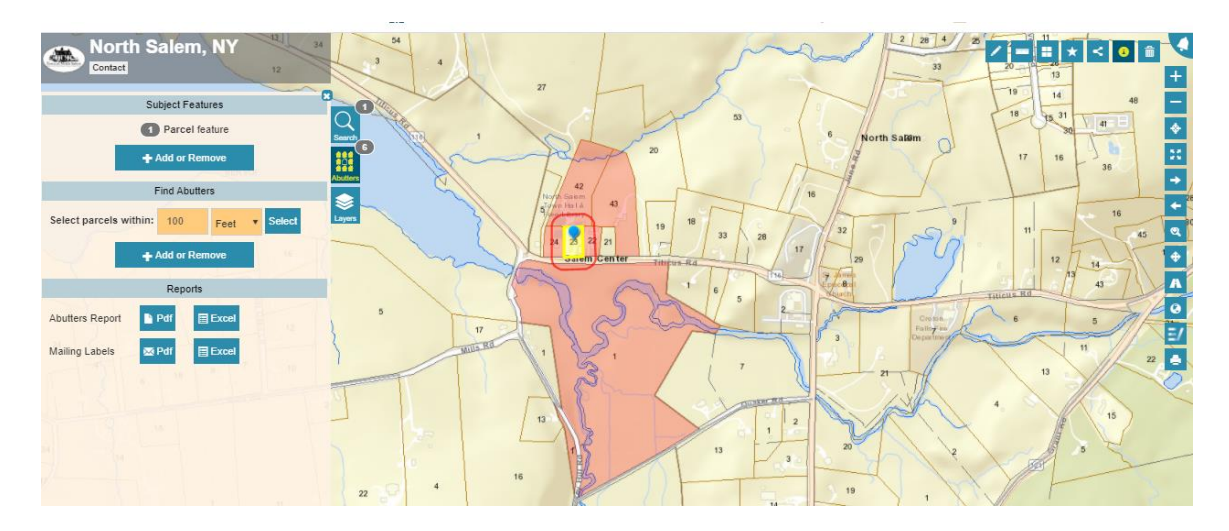

7. You can then select the format you would like to have the information. The report will give you property addresses and mailing addresses.

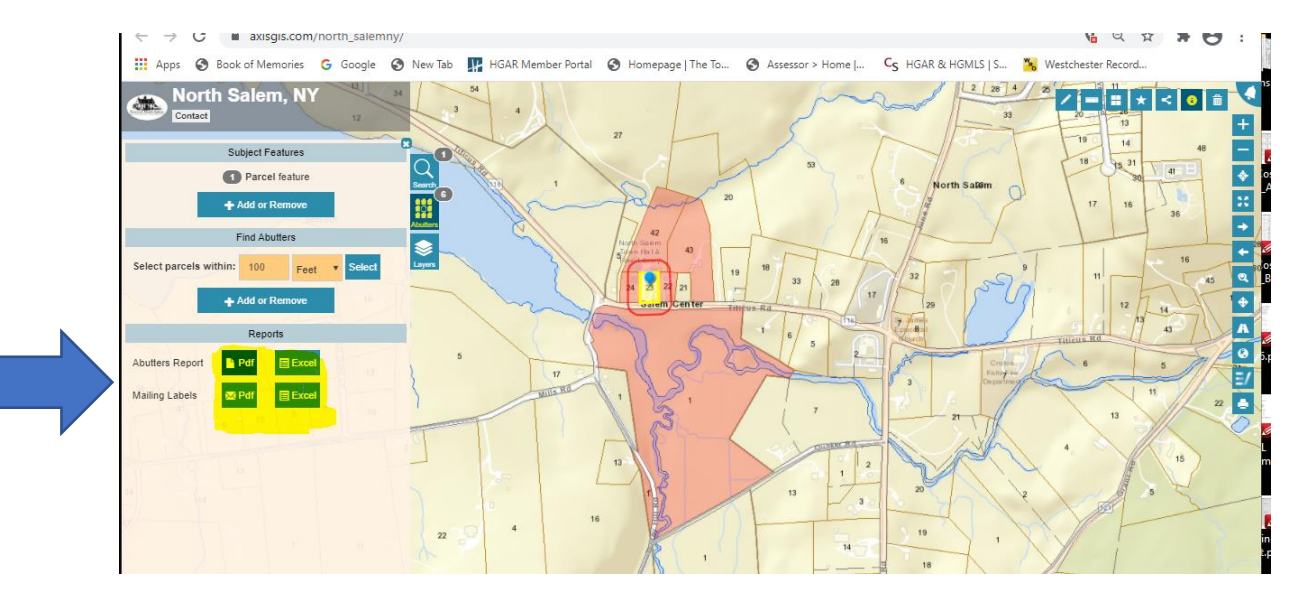

8. Your list is complete and will look something like this.

| 100 foot Abutters List Report<br>North Salem, NY<br>February 04, 2021 |                                              |                  |                                                                            |  |  |  |
|-----------------------------------------------------------------------|----------------------------------------------|------------------|----------------------------------------------------------------------------|--|--|--|
| Subject Property:                                                     |                                              |                  |                                                                            |  |  |  |
| Parcel Number:<br>CAMA Number:<br>Property Address:                   | 191697-23<br>191697-23<br>270-274 TITICUS RD | Mailing Address: | TOWN OF NORTH SALEM TOWN HALL<br>270 TITICUS ROAD<br>NORTH SALEM, NY 10560 |  |  |  |

| Abutters:                                           |                                          |                  |                                                                                     |
|-----------------------------------------------------|------------------------------------------|------------------|-------------------------------------------------------------------------------------|
| Parcel Number:<br>CAMA Number:<br>Property Address: | 191697-22<br>191697-22<br>278 TITICUS RD | Mailing Address: | COCKING OWEN PETER CONNOLLY<br>VIRGINA B<br>278 TITICUS RD<br>NORTH SALEM, NY 10560 |
| Parcel Number:<br>CAMA Number:<br>Property Address: | 191697-24<br>191697-24<br>266 TITICUS RD | Mailing Address: | TOWN OF NORTH SALEM TOWN HALL<br>270 TITICUS ROAD<br>NORTH SALEM, NY 10560          |

(Please note this is a partial list for demonstration purposes only.)